## How to set up a Cochlear<sup>™</sup> Account for your Nucleus<sup>®</sup> Smart App

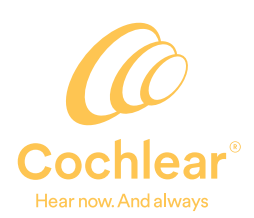

## Setting up your own Cochlear<sup>™</sup> Account

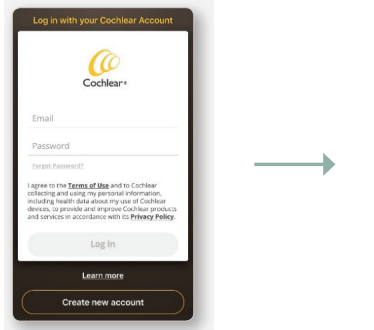

| Coohear<br>Create your Cochlear                              | 1 2 3 4<br>1. Your Information                        |
|--------------------------------------------------------------|-------------------------------------------------------|
| Account<br>for access to the Nucleus <sup>®</sup> Smart App. | Parent or carer details<br>First nerve<br>Peter       |
| Are you the person with<br>hearing loss?                     | Last name<br>Johnny                                   |
| Yes, I am                                                    | Date of birth<br>01/01/2000                           |
| No, I'm the parent or carer                                  | ddreinslyyyy<br>Country of residence<br>United States |
| Next                                                         | Previous Next                                         |
|                                                              |                                                       |
|                                                              |                                                       |
|                                                              |                                                       |

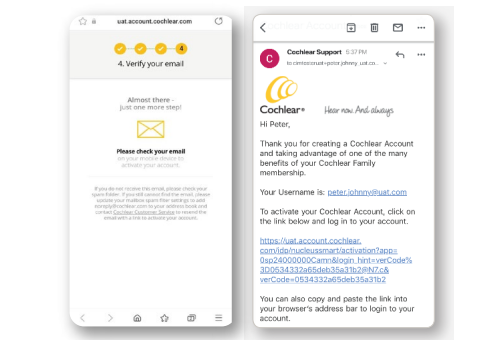

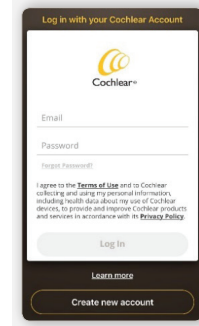

Open the Nucleus<sup>®</sup> Smart App and select 'Create new account'.

Follow the on-screen instructions, ensuring if you are a parent or carer you select the parent carer option, then entering your details to create an account. After you submit your details, a confirmation message will appear to Verify your email and you will be sent an email with the link to activate your Cochlear Account. If you do not receive an email, check your Spam or Junk folder. Click on the activation link within the email and you will be taken to the App log in page. Log in with your email address and password to complete your Cochlear Account activation.

## **2** Pairing the processor with the Nucleus Smart App

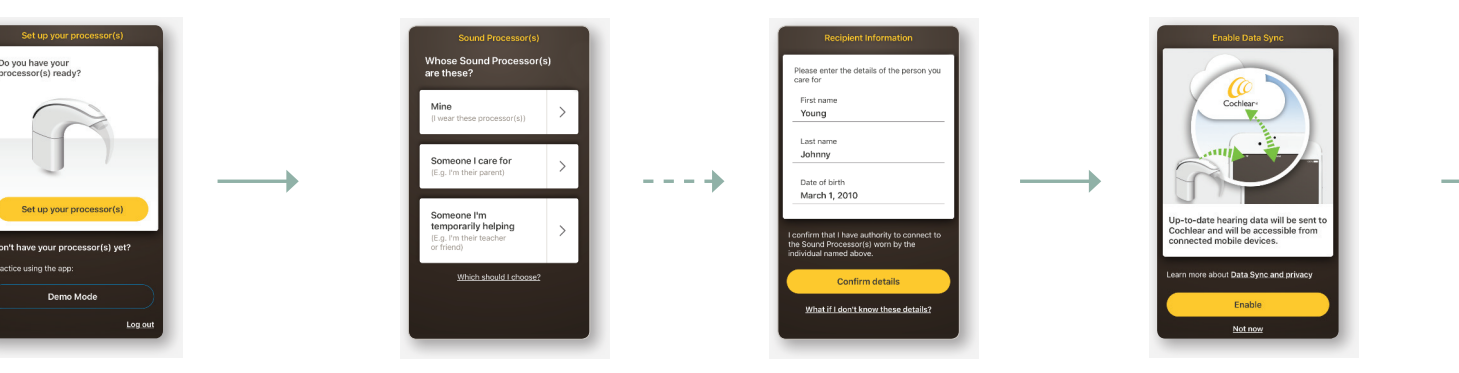

Set your data sync and other app preferences.

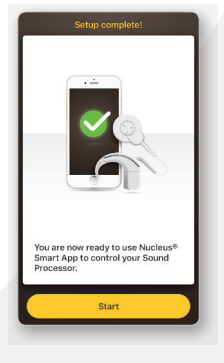

Once your setup is complete click 'Start' to open the home screen.

Once you have logged in, follow the instructions to set up the processor(s) and complete the pairing process. Select 'Mine' if you are pairing your own processor. If the processor you are pairing belongs to someone you care for (e.g. you have paired your child's processor) ensure you select 'Someone I care for'.

If you have selected 'Someone I care for', you will see this screen. Enter the recipient's information. ill appear to Verify Log ctivate your Cochlear and n or Junk folder. Click on Coc o the App log in page

## Setting up a Cochlear Account for your child (Recipient)

Once you have set up your Cochlear Account as an Adult and paired the processor (Steps 1 and 2 above), you can set up an account for your child if they wish to use the Nucleus Smart App on their own device. Setting up your child's Cochlear Account requires your child to have their own email address (that is different to your own).

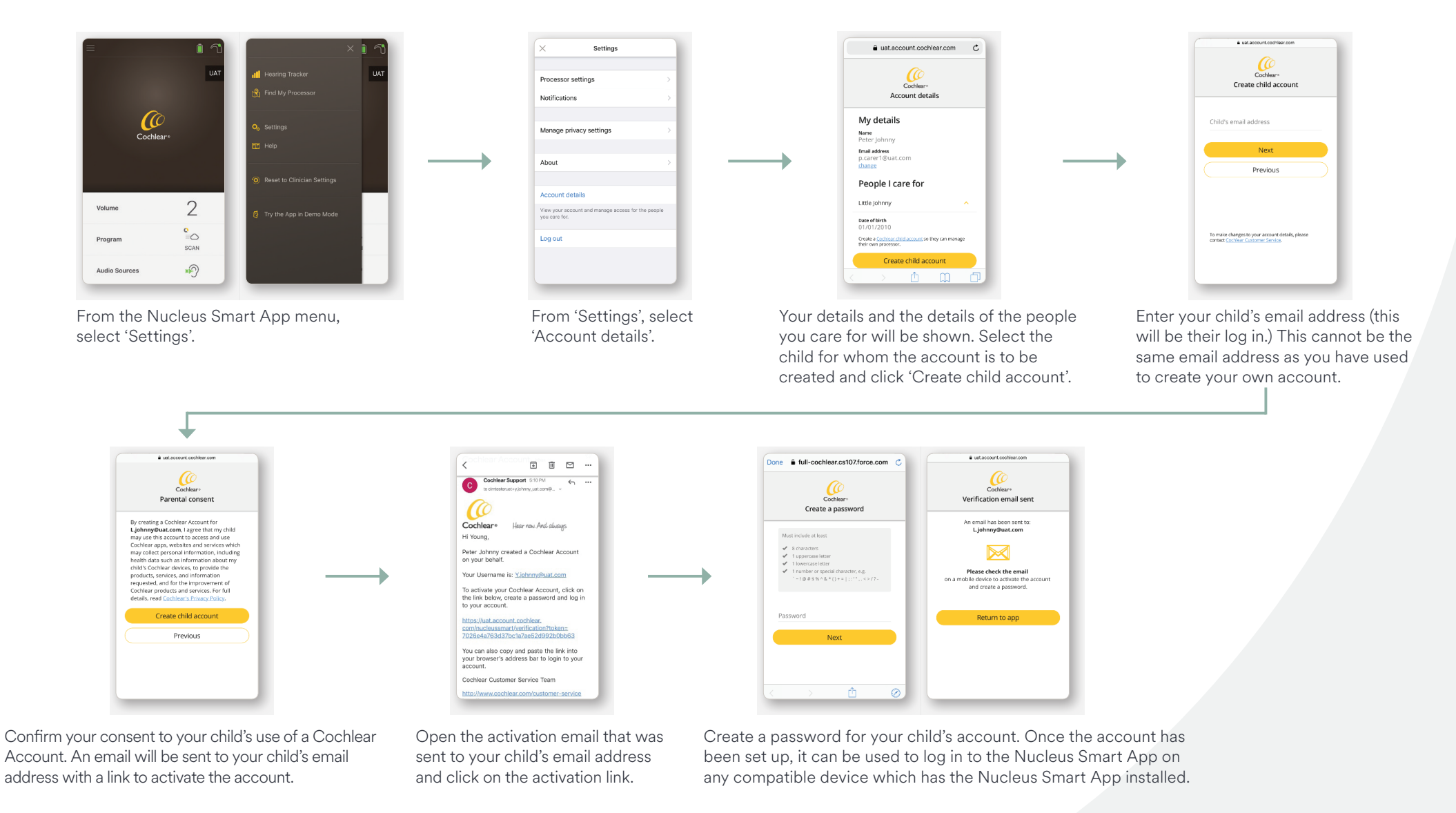

Please seek advice from your health professional about treatments for hearing loss. Outcomes may vary, and your health professional will advise you about the factors which could affect your outcome. Always follow the directions for use. Not all products are available in all countries. Please contact your local Cochlear representative for product information. Cochlear, 科利耳, コクレア, 코클리어, Hear now. And always, SmartSound, the elliptical logo, and marks bearing an ⑧ or M symbol, are either trademarks or registered trademarks of the Cochlear group of companies (unless otherwise noted). © Cochlear limited 2022. D1651694 V4 2022-11